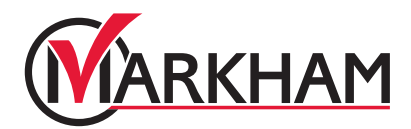

# 康樂活動登記指南

秋季康樂活動於8月15日開始接受登記。您必須在全新的康樂活動登記系統上註冊帳號,才可以 預約或登記秋季康樂活動。這個PDF檔案會為您提供開設帳號的資訊。

請注意:請確保您已在全新的登記系統上提供完整的地址,否則您將不能於系統上以萬錦市居民身份登記。

# 第一步:

瀏覽 markham.ca/RegisterNow,點擊綠色 "Sign-Up" 或 "Login" 按鈕。如閣下已經註 冊帳號,請使用電郵及密碼登入。

# 第二步:

- 於網頁上方選擇 "Programs & Activities"
  - O 在選單中,選擇 "Registered Programs"

## 第三步:搜尋特定活動

#### 搜尋方法一:

使用左邊的選項來篩選您的搜尋結果。你可以憑關鍵詞、地點、服務、日期、或年齡來進行篩選。

#### 搜尋方法二:

以活動類別瀏覽各項活動。

## 第四步:選擇特定活動

選擇類別後,再選擇活動。您將會看見所有活動的日子、時間及地點。

### 第五步:完成登記

在您希望參加的活動中選擇 "Register"後,選擇參與活動的家庭成員。跟從指示及輸入您的 付款資訊,並處理交易以完成登記。

## 第六步:收到確認

當完成活動登記後,您將會收到一封確認電郵及收據。您可以在 "Client Details" 頁面中的 "Schedule",查看你所登記的活動資訊。